## Nastavení oblasti fotometrie

Můžete nastavit jas specifikované oblasti jako standardní.

1 Stiskněte 🗐 pro zobrazení menu.

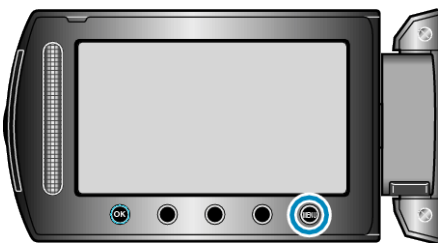

2 Zvolte "MANUÁLNÍ NASTAVENÍ" a stiskněte 🔍

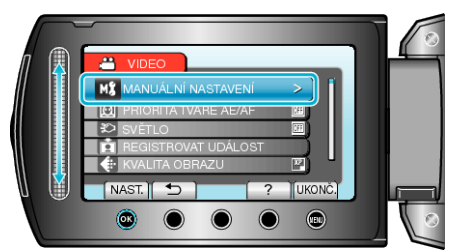

3 Zvolte "OBLAST FOTOMETRIE" a stiskněte 🛞.

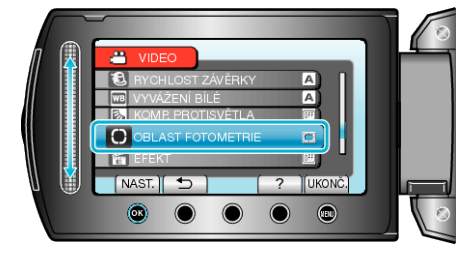

**4** Zvolte "MÍSTO" a stiskněte <sup>⊛</sup>.

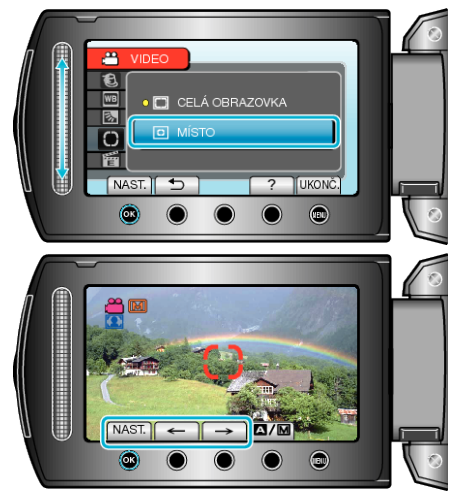

Po dokončení volby stiskněte 🛞 pro potvrzení.